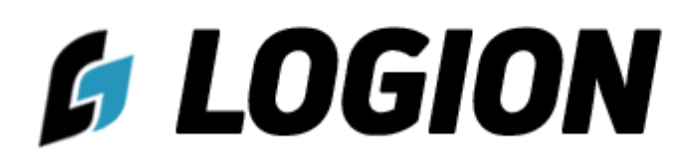

Инструкция пользователя

### Содержание

- 1. Регистрация клиента в систему
- 2. Личный кабинет клиента (ЛК клиента)
- 3. Контрагенты
- 4. Справочники клиента
- 5. Перевозки
- 6. Личный кабинет перевозчика (ЛК перевозчика)
- 7. Выбор победителя
- 8. Подтверждение заказа
- 9. Формирование пакета документов
- 10. Закрытие заказа

Инструкция пользователя *Б* LOGION

### 1. Регистрация клиента в систему

Для регистрации в системе Вам нужно обратиться с письмом на электронный адрес one@logion.su в нашу техническую службу, или позвонить на телефон 8 (936) 300 6005. После согласования и оплаты выбранного тарифа за пользование ПО «Logion» на электронную почту клиента поступают данные по регистрации: логин и пароль.

С этими данными через кнопку Личный кабинет можно войти в систему.

### Вход в аккаунт

| Логин                        |  |  |  |  |  |  |  |  |
|------------------------------|--|--|--|--|--|--|--|--|
| naletko445                   |  |  |  |  |  |  |  |  |
|                              |  |  |  |  |  |  |  |  |
| Пароль                       |  |  |  |  |  |  |  |  |
|                              |  |  |  |  |  |  |  |  |
| Запомнить меняЗабыли пароль? |  |  |  |  |  |  |  |  |
| Войти                        |  |  |  |  |  |  |  |  |

### 2. Личный кабинет клиента (ЛК клиента)

После входа в ЛК клиент попадает на рабочий стол и может ознакомиться со всеми доступными пунктами меню. ЛК клиента предназначен для управления заказами и просмотра информации о выполненных перевозках. В ЛК клиент может создавать новые заказы, просматривать информацию о текущих заказах и отслеживать статус выполнения каждого заказа. Кроме того, клиент может просмотреть информацию об исполнителях (перевозчиках), доступных для выполнения заказа, и выбрать исполнителя для своего заказа.

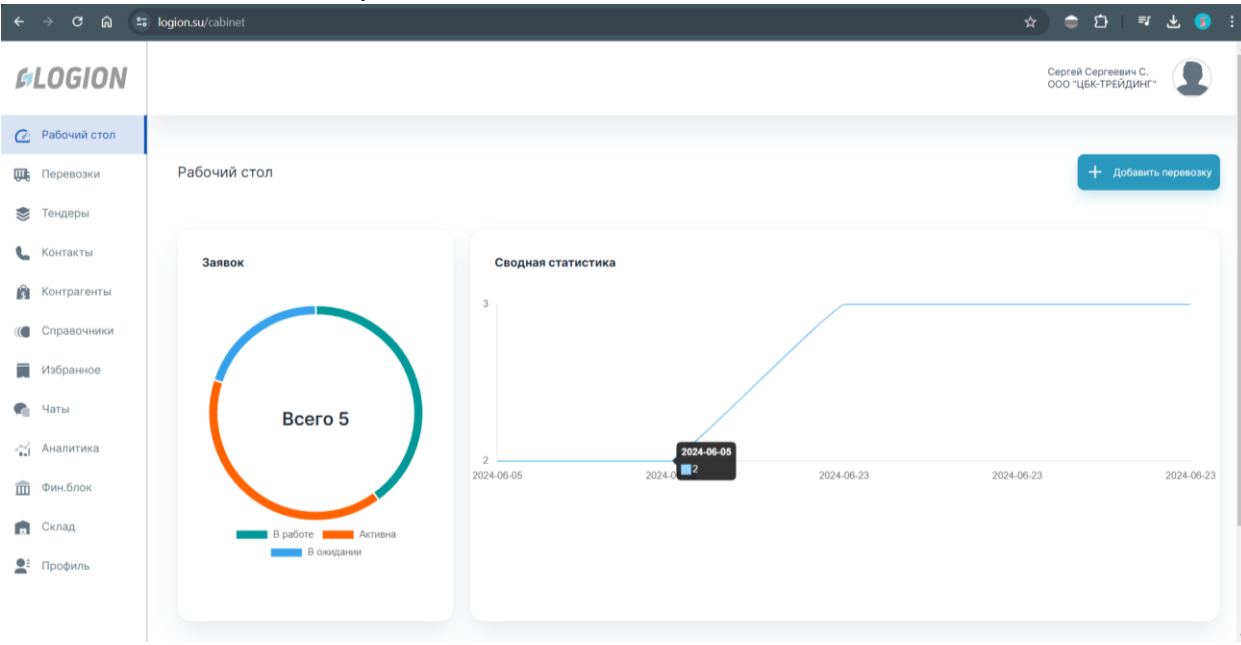

### 3. Контрагенты

Перед размещением заказов на площадке необходимо зарегистрировать перевозчиков клиента, с кем уже заключены договора, если таковые имеются. Для этого необходимо передать сведения администратору по эл.почте one@logion.su, а именно реквизиты перевозчика для его ввода.

### 4. Справочники клиента

Так же перед размещением заказов необходимо ввести в систему Склады грузоотправителей и грузополучателей. Для этого нажимаем вкладку Справочники -> Склады -> Добавить склад

|     | > C @ :      | logion.su/ca     |                     |                  |                                                                                                    | ☆ 🗢 🗅                                                        | <b>≕ ± (8</b> )      |
|-----|--------------|------------------|---------------------|------------------|----------------------------------------------------------------------------------------------------|--------------------------------------------------------------|----------------------|
| G   | LOGION       |                  |                     |                  |                                                                                                    | Сергей Серг<br>ООО "ЦБК-ТР                                   | еевич С.<br>РЕЙДИНГ" |
| Ø   | Рабочий стол |                  |                     |                  |                                                                                                    |                                                              |                      |
| ,   | Перевозки    | Спра             | вочники             |                  | Q                                                                                                    | + Добавить склад                                             |                      |
| ۲   | Тендеры      | Сотрудн          | ик Склады           |                  |                                                                                                    |                                                              |                      |
| e.  | Контакты     | Склад            |                     | Тип склада       | Адрес                                                                                                    | Информация                                                   | Управление           |
| ŝ   | Контрагенты  | AO "TA           | НДЕР", РЦ Ижевск    | Грузополучатель  | город Ижевск, Воткинское шоссе, дом 304 литера А                                                                                                    | Компания<br>ООО "ЦБК-ТРЕЙДИНГ"<br>Режим работы Круглосуточно | 01                   |
| ((( | Справочники  |                  |                     |                  |                                                                                                    | Контактное лицо -<br>Телефон -                               |                      |
|     | Избранное    | AO "TA           | НДЕР", РЦ Тольятти  | Грузополучатель  | Самарская область, Ставропольский район, село Васильевка                                                                                              | Компания                                                     | <b>1</b>             |
| •   | Чаты         |                  |                     |                  |                                                                                                    | ООО "ЦБК-ТРЕЙДИНГ"<br>Режим работы Круглосуточно             |                      |
| á   | Аналитика    |                  |                     |                  |                                                                                                    | Контактное лицо -<br>Телефон -                               |                      |
| Î   | Фин.блок     | Добруг<br>фабрия | иская бумажная<br>а | Грузоотправитель | Республика Беларусь, Гомельская область, Добрушский район, город Добруш, ул.Луначарского 7                                                            | Компания<br>ООО "ЦБК-ТРЕЙДИНГ"                               | 01                   |
|     | Склад        |                  |                     |                  |                                                                                                    | Режим работы Круглосуточно<br>Контактное лицо Вадим          |                      |
|     | Профиль      |                  |                     |                  |                                                                                                    | Телефон 89236004574                                          |                      |
|     |              | 000 "Д<br>Текнол | Ірайлок<br>оджиз"   | Грузополучатель  | Республика Татарстан, Елабужский муниципальный район, муниципальное образование "город Елабуга",<br>территория СЭЗ "Алабуга", улица Ш-1, строение 1/3 | Компания<br>ООО "ЦБК-ТРЕЙДИНГ"<br>Режим работы Круглосуточно | 61                   |

Выбрав Тип склада выбираем между Грузоотправителем и Грузополучателем и далее вводим данные.

| ÷      | -> C @ .                   | logion.su/cabinet/guide/shippe | rs                            |                                                                                              |                                                                                        | * | ۲ | Ċ | ₹7 | * ( | <b>)</b> : |   |
|--------|----------------------------|--------------------------------|-------------------------------|----------------------------------------------------------------------------------------------|----------------------------------------------------------------------------------------|---|---|---|----|-----|------------|---|
| ß      | LOGION                     |                                |                               |                                                                                              | Добавить склад<br>Компания<br>                                                         |   |   |   |    |     | ×          | : |
| 0      | Рабочнік стол<br>Перевська | Справочники                    |                               |                                                                                              | Тип склада<br>Грузоотправитель                                                         |   |   |   |    |     | ~          |   |
|        | Тендеры                    | Companies <u>Companie</u>      |                               |                                                                                              | РЦ Веходы, Агроторг<br>Адрес<br>Москонская область. Селлуураский район, лелевия Всколы |   |   |   |    |     |            |   |
| n      | Контратенты                | AD "SPUEP", PU PARES           | Тан салада<br>Грузополучалаль | Адрек<br>город Имевси, Вотничское цесси, для 304 г                                           | ИНН                                                                                    |   |   |   |    |     |            |   |
| 2      | Crpanowana                 |                                |                               |                                                                                              | Режим работы<br>Крупосуточно<br>Контактное лицо                                        |   |   |   |    |     |            |   |
| 6      | Natur                      | AD "TANGEP", PQ Tonums         | Грунополучалиль               | Cassagenast offracts, Crasporton-cost pallos,                                                | Иванов Сергей<br>Телефон<br>89042520404                                                |   |   |   |    |     |            |   |
| ų<br>a | Avaratura                  |                                |                               |                                                                                              | Документы<br>Выбрать файлы Файл не выбран                                              |   |   |   |    |     |            |   |
|        | Const                      | Antonios tyrepreses<br>patones | Payaoongaaanens               | Pechylinwa Benapyck, Fowenuckan obrachs, J                                                   |                                                                                        |   |   |   |    |     |            |   |
| ±      | Профиль.                   |                                |                               |                                                                                              |                                                                                        |   |   |   |    |     |            |   |
|        |                            | 000 "Spaknos<br>Tasseinogaus"  | Ppysonolyvanens               | PacryEnera Tanapirtan, Enalyseceal expension<br>tepperapee 033 'Analyra', press ID-C cripter | Сохранить                                                                              |   |   |   |    |     |            |   |

### 5. Перевозки

Теперь можно приступить к вводу заказов в систему. Добавить заказ можно либо по готовому шаблону во вкладке Старт, либо через кнопку Добавить перевозку.

# Инструкция пользователя 🛭 💋 💋 🖉

| < → C @         | logion.su/cabinet/cargo                            | ۲                   | <u>c</u> ) ≡,             | ځ 🛃        |    |
|-----------------|----------------------------------------------------|---------------------|---------------------------|------------|----|
| <b>GLOGION</b>  |                                                    | Сергей С<br>ООО "ЦБ | ергеевич С.<br>К-ТРЕЙДИНГ |            |    |
| Рабочий стол    |                                                    |                     |                           |            |    |
| 🛄 Перевозки     | Перевозки                                          | l                   | 🕂 Добавит                 | ь перевозк | xy |
| 📚 Тендеры       | Старт Аукционы Неподтверждённые В работе Выполнено |                     |                           |            |    |
| 📞 Контакты      |                                                    |                     |                           |            |    |
| 🚯 Контрагенты   | черновики                                          |                     |                           |            |    |
| ((С Справочники | Шаблоны                                            |                     |                           |            |    |
| Избранное       | Бумага (6)                                         |                     |                           |            |    |
|                 |                                                    |                     |                           |            |    |

### Далее заполняем необходимые поля.

| < → C @ (#     | l logion.su/cabinet/cargo/save                     | ☆ ● ◘   ₹ ± 0) :                          |
|----------------|----------------------------------------------------|-------------------------------------------|
| <b>GLOGION</b> |                                                    | Сергей Сергеевич С.<br>ООО "ЦБК-ТРЕЙДИНГ" |
| 🕑 Рабочий стол |                                                    |                                           |
| 🛺 Перевозки    | Размещение заявки                                  | Отмена                                    |
| 📚 Тендеры      |                                                    |                                           |
| 📞 Контакты     | Публикация от имени компании<br>ООО "ЦБК-ТРЕЙДИНГ" | Сергей Сергеевич С.                       |
| 👔 Контрагенты  | Груз                                               | Транспорт                                 |
| ((Справочники  | Наименование * Кол-во мест                         | Вид ТС Погрузка/выгрузка                  |
| Избранное      | Dymaia                                             | и (одмт) У Задияя                         |
| 🐔 Чаты         | Масса*<br>20 т ∨ 82 м³ Коробки                     | Догруз                                    |
| 🛁 Аналитика    | Кончанталий Риссылью                               | Тип ГС Ремли<br>Тент То ит 10 ит          |
| 🏛 Фин.блок     | Полинист оружи                                     | Изотери<br>Открытый                       |
| 📻 Склад        | Класс опасности (от 1 до 9) Барокубы               | Контейнер<br>Низкорамный                  |
| 🛃 Профиль      | Бочки                                              | Цистерна<br>○ Стехловоз                   |
|                | Стоимость груза Р                                  | Самосвал<br>Трал                          |
|                |                                                    | Негабарит                                 |

В поле Маршрут можем выбрать из складов, которые ранее вводили в Справочниках – Грузополучателя и Грузоотправителя. Повторно их вводить не надо, после первичного ввода они сохраняются в базе данных.

| Маршрут                                                                                                    |                                                | +                              |
|----------------------------------------------------------------------------------------------------|------------------------------------------------|--------------------------------|
| Пункт №1 — Загрузка 🗸                                                                                             |                                                | -                              |
| Адрес грузоотправителя                                                                                            | Название грузоотправителя                      | Дата (погрузки/выгрузки)       |
| Республика Беларусь, Гомельская область, Добр Выбрать склад                                                       | Грузоотправитель — Добрушская бумажная фабрика | 27.06.2024 🗖                   |
| Добрушская бумажная фабрика                                                                                       |                                                | Время час:мин                  |
| Республика Беларусь, Гомельская область, Добрушский район, город                                                  | Телефон                                        | 00:00                          |
| Добруш, ул.Луначарского 7                                                                                         | 89236004574                                    |                                |
| 000 "Трехсосенский"                                                                                               |                                                | Contract and the second second |
| город Ульяновск, проспект Гая, дом 95                                                                             |                                                | + диалазон дат                 |
| 000 "RAMT KUMBR"                                                                                                  |                                                |                                |
| ООО "ЦБК-ТРЕЙДИНГ"<br>Республика Татарстан, район Елабужский, улица Ш-2 (территория<br>ОЗЗ «Алабуга»), корпус 4/1 |                                                |                                |
| Пункт №2 — выгрузка 🗸                                                                                             |                                                |                                |
| Адрес грузополучателя                                                                                             | Название грузополучателя                       | Дата (погрузки/выгрузки)       |
| Республика Татарстан, Елабужский муниципалы Выбрать склад                                                         | Грузополучатель — ООО "Драйлок Текнолоджиз"    | 27.06.2024                     |
|                                                                                                    |                                                | Время чассмин                  |
| и Контактное лицо                                                                                                 | Телефон                                        | 00:00                          |
| Шипова Анастасия                                                                                                  | 7987747-55-06                                  |                                |
|                                                                                                    |                                                | the discourse and              |

Далее есть возможность запуска либо прямо сейчас либо отложенного запуска в выбранное время.

Так же необходимо выбрать из 3х видов доступных видов торгов:

**Аукцион** – с объявленной начальной ценой с дальнейшим снижением участниками торгов; **Фиксированная цена** - с объявленной фиксированной ценой, выигрывает тот, чья ставка окажется раньше;

**Принимаем встречные предложения** – без объявленной цены, участники могут предложить свою цену, клиент вправе выбирать между ними.

Далее можно выбрать время, на которое будет размещен заказ – если данный пункт пропустить, то время на которое будет размещен заказа равно времени до даты и времени погрузки согласно заказа.

Далее Опубликовать.

| ← → Ơ ⋒ 😄 logion.s | su/cabinet/cargo/save                       |                                                                                                    |                          |                                                                                  |                | *                      | <del>)</del> එ | , 12    | ት 🧕   | : : |
|--------------------|---------------------------------------------|----------------------------------------------------------------------------------------------------|--------------------------|----------------------------------------------------------------------------------|----------------|------------------------|----------------|---------|-------|-----|
|                    | Контактное лицо<br>Шипова Анастасия         |                                                                                                    | Телефон<br>7987747-55-06 |                                                                                  |                | Время час:мин<br>00:00 |                |         | •     |     |
|                    | Комментарий                                 |                                                                                                    |                          |                                                                                  |                | + Диапазон дат         |                |         |       |     |
|                    | Условия заказа<br>Количество заказов *<br>1 | Тип заказа *<br>Аукцион                                                                                                    | v                        | Начальная цена *<br>100000                                                       | P 🗸            | Цена за юм<br>0.00     |                |         |       |     |
|                    | Запуск<br>Запустить пр •                    | Аукцион<br>Фиксированная цена<br>Принимаем встречны<br>Ярлыки                                                                           | не предложения           | Цена указана *<br>У НДС 20% без НДС НДС<br>Время аукциона<br>5 мин 15 мин 30 мин | 0%<br>] 60 мин |                        |                |         |       |     |
|                    | C78-0007                                    | <ul> <li>Приоритетный груз</li> <li>Режим</li> <li>Срочно</li> <li>Опасный груз</li> <li>Самовывоз</li> <li>Мега (Зм высота)</li> </ul> |                          |                                                                                  |                |                        |                |         |       |     |
|                    |                                             |                                                                                                    |                          |                                                                                  |                | Сохранить как чернов   | ик +           | Опублик | овать | J   |

После публикации заказ размещается на площадке и будет доступен участникам торгов (перевозчикам).

| ←          | → ଫ ଲ 🛤      | logion.su/ | cabine                                                                                                    | t/cargo/auc                                                 | tion    |                                                                                                    |                                                |                                            | ☆            |             | ≕ 🗶 💈    |  |  |  |  |
|------------|--------------|------------|----------------------------------------------------------------------------------------------------|-------------------------------------------------------------|---------|----------------------------------------------------------------------------------------------------|------------------------------------------------|--------------------------------------------|--------------|-------------|----------|--|--|--|--|
| 6          | LOGION       |            | Сергея Сергея Се |                                                             |         |                                                                                                    |                                                |                                            |              |             |          |  |  |  |  |
| Ø          | Рабочий стол |            |                                                                                                    |                                                             |         |                                                                                                    |                                                |                                            |              |             |          |  |  |  |  |
| W          | Перевозки    | Пере       | ревозки + добавить перевозку                                                                                                    |                                                             |         |                                                                                                    |                                                |                                            |              |             |          |  |  |  |  |
|            | Тендеры      | Старт      | тарт <u>Аукционы</u> Неподтверждённые В работе Выполнено Q                                                                                                    |                                                             |         |                                                                                                    |                                                |                                            |              |             |          |  |  |  |  |
| ¢          | Контакты     |            |                                                                                                    |                                                             |         |                                                                                                    |                                                |                                            |              |             |          |  |  |  |  |
| ŝ          | Контрагенты  | Οτοδι      | ать по                                                                                                    | о параметран                                                | и       |                                                                                                    |                                                |                                            |              |             | ^        |  |  |  |  |
| (((        | Справочники  |            |                                                                                                    | Заказ                                                       | Тип     | Маршрут                                                                                                    | Цена                                           | Дата                                       | Окончание    | Предложений | Действия |  |  |  |  |
|            | Избранное    | ۹          | -                                                                                                    | C76-0007                                                    | Аукцион | Республика Беларусь, Гомельская область, Добрушский район, город Добруш, ул.Луначарского 7                                                               | Цена стартовая 100 000.00 ₽<br>Нет предложений | 2024-06-27 23:51:31<br>2024-06-28 09:00:00 | 9ч. 8м. 18с. | 0           | CICI     |  |  |  |  |
| <b>4</b> 1 | Чаты         |            |                                                                                                    |                                                             |         | Республика Татарстан, Елабужский муниципальный район,<br>муниципальное образование "город Елабуга", территория<br>ОЭЗ "Алабуга", улица Ш-1, строение 1/3 |                                                |                                            |              |             |          |  |  |  |  |
| á          | Аналитика    | ۹          | <ul> <li>С76-0005</li> <li>Аукцион</li> </ul>                                                                                                    |                                                             | Аукцион | Республика Татарстан, район Елабужский, улица Ш-2<br>(территория 0.33 «Алабуга»). корпус 4/1                                                             | Цена стартовая 60 000.00 ₽                     | 2024-06-23 16:44:03<br>2024-06-28 00:00:00 | 8м. 18с.     | 2           | Ceci     |  |  |  |  |
| Ē          | Фин.блок     |            |                                                                                                    | Самарская область, Ставропольский район, село<br>Васильевка |         | <ul> <li>Самарская область, Ставропольский район, село<br/>Васильевка</li> </ul>                                                                         | Лучшее предложение 58 400.00 ₽                 |                                            |              |             |          |  |  |  |  |
| -          | Склад        | .0.        |                                                                                                    | C76-0004                                                    | Аукцион | Республика Татарстан, район Елабужский, улица Ш-2                                                                                                    | Цена стартовая 50 000.00 Р                     | 2024-06-23 16:43:31<br>2024-06-28 00:00:00 | 8м. 18с.     | 0           | Ciioi    |  |  |  |  |
|            | Профиль      | ¢          |                                                                                                    |                                                             |         | <ul> <li>(территория ОЭЗ «Алабуга»), корпус 4/1</li> </ul>                                                                                               | Нет предложений                                |                                            |              |             |          |  |  |  |  |

Клиенту доступен просмотр заказа, редактирование, запуск заново, копирование и удаление.

# Инструкция пользователя 🛭 🕼 LOGION

| ÷   | → C ⋒ .                  | logion.su |         |                   |            |                                                                                                    |                                    | ☆ 🗢 🎦   🔤 🛃 🥵 🗄                                                                                                    |  |  |  |  |
|-----|--------------------------|-----------|---------|-------------------|------------|----------------------------------------------------------------------------------------------------|------------------------------------|----------------------------------------------------------------------------------------------------|--|--|--|--|
| ß   | LOGION                   |           |         |                   |            |                                                                                                    | Заказ С76-0007<br>Информация о зак | X                                                                                                    |  |  |  |  |
| a   | Patronik crost           | -         |         |                   |            |                                                                                                    | Тип                                | Аукцион Изменить                                                                                                    |  |  |  |  |
|     | Перевозка                | Пер       | eeo3    | HCM.              |            |                                                                                                    | Статус<br>Дата погрузки            | Haчато<br>2024-06-28 09:00                                                                                                    |  |  |  |  |
| Ĵ   | Kontantu                 | Crag      |         | Aprilations       | 1001000000 | national Linters Incomes                                                                                                    | Дата выгрузки<br>Комментарии       | 2024-06-30 00:00                                                                                                    |  |  |  |  |
| n   | Контралинты              | 0~4       | lpara r | o napawerga       |            |                                                                                                    | Создан 2024/0027.23/31/31          |                                                                                                    |  |  |  |  |
| ĩ   | Справочники<br>Избраннов |           |         | 3anas<br>C76-0007 | April and  | Мариарут<br>О Распублика Баларусь, Гонильская область, Добрук                                                                                                    | Наименование груз<br>Масса / Объем | а Бумага<br>20 т / 82м <sup>3</sup>                                                                                                    |  |  |  |  |
| e,  | Natur                    |           |         |                   |            | <ul> <li>paston, reprod. Bothyna, pr. Trybeinesponene 7</li> <li>Peorytinesa Taraporae, Enelyscouli esposaumensional<br/>esposaumensione elebenesises "trypic Enelysic", reppi<br/>033 "Analyra", preud BP-1, crybeinese 102</li> </ul>                                                                                                    | Вид упаковки<br>Количеств мест     | Паллеты<br>33                                                                                                    |  |  |  |  |
| 0 8 | Avaramasa<br>Bandirox    | 9         | 1       | C78-0005          | -          | Pecnydrowa Tarapictas, pales Enalysicus, jimus D<br>Impaintaise DD skiedyrari, sapryc 41                                                                                                    | Класс опасности Маршрут            |                                                                                                    |  |  |  |  |
| n   | Central                  |           |         | C78-0004          | Arrent     | Compression     Compression     Compressinter     Compression     Compression     Compression     Compres | Пункты маршрута                    | Грузоотправитель — Добрушская бумажная фабрика<br>Республика Беларусь, Гомельская область, Добрушский район, город<br>• Добруш, ул.Лумачарского 7<br>89238004574<br>9023804574 |  |  |  |  |
| *   | Профиль                  |           |         |                   |            | <ul> <li>(прриторая 003 «Алабута»), кортус 41</li> <li>город Иневск, Вотчинское цесси, док 304 литера /</li> </ul>                                                                                                    |                                    | овгоосмали<br>Грузополучатель — ООО "Драйлок Текнолоджиз"<br>Республика Татарстан, Елабужский муниципальный район, муниципальное                                               |  |  |  |  |
|     |                          |           |         |                   |            |                                                                                                    |                                    | Запустить заново Редактировать Копировать Удалить                                                                                                    |  |  |  |  |

### 6. Личный кабинет перевозчика (ЛК перевозчика)

Вход в ЛК Перевозчика так же осуществляется с помощью логина/пароля. Во вкладке перевозки перевозчику будут видны все доступные для него заказы:

| log             | on.su/carrier/cargo                                                |                                                                                                    |                                                                           |  |  |  |  |  |  |  |  |  |  |  |  |
|-----------------|--------------------------------------------------------------------|----------------------------------------------------------------------------------------------------|---------------------------------------------------------------------------|--|--|--|--|--|--|--|--|--|--|--|--|
| <b>\$LOGION</b> |                                                                    | Максим Максиманич М. ОСО "ФРОНТМЕН"                                                                                                    |                                                                           |  |  |  |  |  |  |  |  |  |  |  |  |
| 🙆 Рабочий стол  |                                                                    |                                                                                                    |                                                                           |  |  |  |  |  |  |  |  |  |  |  |  |
| 🛄 Перевозки     | Перевозки Количество отображаемых заказов 15   30   50   100   300 |                                                                                                    |                                                                           |  |  |  |  |  |  |  |  |  |  |  |  |
| 📚 Тендеры       | Аукционы Неподтверждённые В рабо                                   | Аукционы Неподтверждённые В работе Выполненю                                                                                                    |                                                                           |  |  |  |  |  |  |  |  |  |  |  |  |
| 🥼 Контакты      | Отобрать по параметрам                                             | Отобрать по параметрам                                                                                                    |                                                                           |  |  |  |  |  |  |  |  |  |  |  |  |
| 🚯 Контрагенты   | Тип                                                                | Заказ Маршрут                                                                                                    | Транспорт Контакты Цена Окончание                                         |  |  |  |  |  |  |  |  |  |  |  |  |
| ((Справочники   | 📃 🌻 🛃 Фиксированная цена                                           | С76-0008 Республика Беларусь, Гомельская область, Добрушский район, город Добруш, ул.Луначарского 7                                                      | й Тент, Изотерм, Компания Цена заявки 100 000.00 Р с НДС 56м. 17с.        |  |  |  |  |  |  |  |  |  |  |  |  |
| Избранное       |                                                                    | 2024-06-28<br>Республика Татарстан, Елабужский муниципальный                                                                                             | 20т (82м <sup>3</sup> ) ТРЕЙДИНГ"<br>Вид упаковки Контактное              |  |  |  |  |  |  |  |  |  |  |  |  |
| 🐔 Чаты          |                                                                    | район, муниципальное образование тород сласуга ,<br>территория ОЭЗ "Алабуга", улица Ш-1, строение 1/3<br>2024-06-30                                      | Паллеты лицо<br>Сергеев Сергей<br>Сергеевич                               |  |  |  |  |  |  |  |  |  |  |  |  |
| Аналитика       | Э. Э. Э. Аукцион                                                   | С76-0007 Республика Беларусь, Гомельская область, Добрушский                                                                                             | й Тент, Изотерм, Компания Цена значки 100.000.00 Р.с. И.О.С. 744.47М.21С. |  |  |  |  |  |  |  |  |  |  |  |  |
| ш Фин.блок      |                                                                    | район, город Добруш, ул.Луначарского 7<br>2024-06-28                                                                                                    | Рефрижератор<br>20т (82м <sup>3</sup> ) ТРЕЙДИНГ"                         |  |  |  |  |  |  |  |  |  |  |  |  |
| 💼 Склад         |                                                                    | Республика Татарстан, Елабужский муниципальный<br>район, муниципальное образование "город Елабуга",<br>территория ОЭЗ "Алабуга", улица Ш-1, строение 1/3 | Вид улаковки Контактное<br>Паллеты Лицо                                   |  |  |  |  |  |  |  |  |  |  |  |  |
| 👤 Профиль       |                                                                    | 2024-06-30                                                                                                    | Сергеевич                                                                 |  |  |  |  |  |  |  |  |  |  |  |  |
|                 |                                                                    |                                                                                                    | Последнее обновление2024-06-28 01:09:35                                   |  |  |  |  |  |  |  |  |  |  |  |  |

К примеру, перевозчик может участвовать в Аукционе с шагом в 1%.

| ÷  | → C 🖙 log      | ion.su/carrier/cargo        |                                                                                                    | ★ ⊉                                                                                                    |
|----|----------------|-----------------------------|----------------------------------------------------------------------------------------------------|----------------------------------------------------------------------------------------------------|
| ß  | LOGION         |                             |                                                                                                    | Manada Manada Mana<br>Manada Manada Manada Manada Manada Manada Manada Manada Manada Manada Manada Manada Manada Manada Manada Manada M |
| e. | Patroval cross |                             |                                                                                                    |                                                                                                    |
| -  | Thepencous     | Перевозки                   |                                                                                                    | Normanican evolutionament instance 15 1 20 1 20 1 200 1 200                                                                                                    |
|    | Inspector      | Anaprice Perspersional Real | Размещение ставки для заказа С76-0007 🛛 🗙                                                                                                    |                                                                                                    |
| c  | Korpertu       | Divelages in representation | Стартовая цена 100 000 Р с НДС<br>Установить цену 99 000.00 Р                                                                                                    | ~                                                                                                    |
| n  | Kompanyara     | -                           | 99000 c HДC 20%                                                                                                    | Restartar Gran Deservant                                                                                                    |
|    | Dipastroance.  | 11 . B. 2. (Annual sector)  | Параметры шага                                                                                                    | Alternation United States and Alternational Control of a control of the states                                                                                                    |
|    | Valpance       |                             | Короткий комментарий                                                                                                    | TPE/Specific<br>Kitertectore                                                                                                    |
| •  | 1014           |                             | Авто готово на утро                                                                                                    | Regit<br>Caprent Caprel<br>Caprent                                                                                                    |
| -0 | Avantesia      |                             |                                                                                                    | Response N. Mar. Str.                                                                                                    |
|    | Res. from      |                             | сденать ставку зо 000 м с ндс                                                                                                    | COO "Line<br>Tricigane"                                                                                                    |
| n  | Donas          |                             | Perceptiones Terrapicios, Ecologica and sepanapicapitalisment<br>pastes, expensariamente ediparamente "repriz, Ecologica",<br>representation 1031 "Analysis", presa III-1, commune 1031 - Placearise | Randamman<br>Anggi                                                                                                    |
| 2  | Respons.       |                             | 2004-00-20                                                                                                    |                                                                                                    |
|    |                |                             |                                                                                                    |                                                                                                    |

В типе заказа Принимаем встречные перевозчик может предложить свою цену.

| D  | LOGION         |            |                                      |   |                       |            |                                                                                                    | America America Am<br>America America America America America America America America America America America America America America America America America America America America America America America America America America America America America Ame |      |                                 |                         |                  |  |  |
|----|----------------|------------|--------------------------------------|---|-----------------------|------------|----------------------------------------------------------------------------------------------------|----------------------------------------------------------------------------------------------------|------|---------------------------------|-------------------------|------------------|--|--|
| c. | Patieved (1918 |            |                                      |   |                       |            |                                                                                                    |                                                                                                    |      |                                 |                         |                  |  |  |
| a  | Papencois      | Пере       | Перевозки Кончасто содржавани закода |   |                       |            |                                                                                                    |                                                                                                    |      |                                 |                         |                  |  |  |
|    | Teratrice      | Aprilation | -                                    | - | compagness April 1    | Barran     | -                                                                                                    |                                                                                                    |      |                                 |                         |                  |  |  |
| L  | Korosza        | Crudy      |                                      |   | 1.00                  | Размещение | ставки для заказа С76-0009                                                                                 | ×                                                                                                    |      |                                 |                         | ~                |  |  |
| n  | Kineparteria   |            |                                      |   | Text                  | Предложи   | имальная цена 0.00 Р с НДС<br>ть цену Р                                                                    | Rosenwow                                                                                                    | 10mm | Occuration                      |                         |                  |  |  |
|    | Copassione     |            |                                      |   | Bergerman spegarments | 40000      |                                                                                                    | : НДС 20%.00                                                                                                    | -    | Ricercover,                     | Quest 100000 \$ 2.00 \$ | and the state    |  |  |
|    | Welganster     |            |                                      |   |                       | Стандартн  | ый тент                                                                                                    |                                                                                                    |      | TPERSONA'                       |                         |                  |  |  |
| e, | 1014           |            |                                      |   |                       |            |                                                                                                    |                                                                                                    |      | Caprana                         |                         |                  |  |  |
| ų, | Assessment     |            |                                      |   |                       |            | Tripettroneuro cono deny                                                                                   |                                                                                                    |      | Caprasary                       |                         |                  |  |  |
| 8  | doubless.      |            |                                      |   | Resconcere une        | C79-0008   | Риспублика Беледуса, Гомельская области,<br>Дебрушский район, город Дебруш, ул.Пуначарског<br>Ј            | to Pagesta                                                                                                    |      | DOD 1284                        | Quest Service Vol. 202. | CF LIGE The Life |  |  |
| n  | Corea          |            |                                      |   |                       |            | 2024-09-28<br>Peoplesea Taraporas, Evalyscosi syssuarjanasa                                                | a Begges                                                                                                    |      | Risettactions.                  |                         |                  |  |  |
| 2  | Operations     |            |                                      |   |                       |            | padan, wywagatarawor ofpontanene Yopig Dafyr<br>reggarigae 002 Kodyre', ywga 824, crysnese U<br>2024-00-30 |                                                                                                    |      | Cogramm<br>Cogramm<br>Cogrammer |                         |                  |  |  |
|    |                |            | 2                                    |   | Apropers              | C78-0007   | Риспублика Беларусь, Гринтьская область,<br>Добруштинй район, город Добруш, уг. Руничирског                | Tast, Pa<br>Pagora                                                                                                    |      | Rosetpoor                       | Open Address Vol. 2011  | No. 424 Dis.     |  |  |

В типе заказа Фиксированная цена перевозчик может согласиться на текующую цену клиента.

| <i><b>LOGION</b></i> |                                |                                                                                                    |                                | Anascail Anascastar<br>000 "APEAT" | • 🔳                             |            |
|----------------------|--------------------------------|----------------------------------------------------------------------------------------------------|--------------------------------|------------------------------------|---------------------------------|------------|
| C Patroni cros       |                                |                                                                                                    |                                |                                    |                                 |            |
| R Peperson           | Перевозки                      |                                                                                                    |                                |                                    |                                 |            |
| B Transi             | Apropring Herrightense Bipeler | e Bartonava                                                                                                    |                                |                                    |                                 |            |
| L Romania            | Orodyans no napawerpase        | D                                                                                                    |                                |                                    |                                 | ~          |
| A Kompaniona         | -                              | Размещение ставки для заказа С76-000в<br>Фиксированная цена 100 000.00 ₽ с НДС                                                                                                    | Kontontos                      | Uman .                             | Dependence                      |            |
| ( Crpanoward         | I . E Bripresse spegresser     | Короткий комментарий                                                                                                    |                                | Routout                            | Quest memory 2.00 # 1 10[2]     | 574.491    |
| H Prépases           |                                |                                                                                                    |                                | 17EADer.                           |                                 |            |
| e, ware              |                                | Забрать за текущую цену                                                                                                    |                                | Anut<br>Caprasa                    |                                 |            |
| 🕁 Anarama            |                                | 2024-00-00                                                                                                    |                                | Caprasa                            |                                 |            |
| 1 maine              | E B Bancapeanan gan            | С70-0008 Республика Валарусь, Гомплиская область,<br>Добрушский район, город Добруш, ул.Луничерского<br>у                                                                                     | Тант, Изстары,<br>Рефонкератор | Konnaune<br>DOO 1364               | 1,000 Sames 100 000.00 P + 1000 | tites for  |
| n Const              |                                | 2024-00-28<br>Pecrydrawa Tarapcras, Enallywował wywujatraniuwał                                                                                                    | Bog process                    | Kontactuox                         |                                 |            |
| £ Contern            |                                | Perceptionean Taragortas, Endiganceani especialmente-<br>pados, especialmentes en eficialmentes in "segue (androir",<br>reggenregano 033 'Anafyra', presa III-1, criptenese 1/3<br>2014-00-10 |                                | Caprasa<br>Caprasa<br>Caprasasa    |                                 |            |
|                      | R & D Armann                   | C70-0007 Pecnydrawa Senapyce, Towerscean offnactu,<br>Bolipyucowił pakies, rzpra, Bolipyu, yr. Jywawapcerra                                                                                   | Тант, Изстары,<br>Рефонкератор | Kouraum                            | Quest Same 100 000.00 P (1000   | 74.47m.9c. |

Инструкция пользователя *Б* LOGION

### 7. Выбор победителя

По истечении времени, заданного клиентом при оформлении заказа – система автоматически выберет победителя исходя из лучшей цены. Так же клиент имеет возможность ручного выбора победителя на основании предложений перевозчиков:

|                           | logion.su/cabinet/cargo/auction                                                                                                    | x 🗢 E                                                                                                    | 한 🖃 🛪 🔕 🗄                                    |
|---------------------------|----------------------------------------------------------------------------------------------------|----------------------------------------------------------------------------------------------------|----------------------------------------------|
|                           |                                                                                                    | Заказ С76-0007                                                                                                    | >                                            |
| PLOGION                   |                                                                                                    | Ценовые предложения                                                                                                    |                                              |
|                           |                                                                                                    | Имеются (2) предложений                                                                                                    |                                              |
| C Pattoreal cross         |                                                                                                    | Алексеев Алексей Алексеевич                                                                                                    | 000 "АРБАТ"                                  |
| R Papentors               | Перевожи                                                                                                    | Цена<br>98 100.00 Р с НДС 20%                                                                                                    | Цена перевозчика                             |
| B Transe                  | · · · · · · · · · · · · · · · · · · ·                                                                                                    | Тип поеллоучения                                                                                                    | учшим ценовым предложени                     |
| 1. Destantes              | Chart Aprantine Hernagthepathesise E-patients Barran                                                                                       | Ставка                                                                                                    | 2024-06-28 01:16:01                          |
| -                         |                                                                                                    | Комментарий                                                                                                    | авто готово на вечер                         |
| A temperature             | Onelgans to representate                                                                                                    |                                                                                                    |                                              |
| Copercovers               | Jacob Tan Mapaggit                                                                                                    | Максимов Максим Максимович ООО                                                                                                    | "ФРОНТМЕН"                                   |
| I Malaganete              |                                                                                                    | Цена                                                                                                    | Цена перевозчика                             |
| _                         | Distances, Bollan<br>Bollance, ph. Pyre                                                                                                    | 99 000.00 P c HДC 20%                                                                                                    |                                              |
| 41                        | Pactylines fan<br>O strongetanwei                                                                                                    | Тип предложения<br>Ставка                                                                                                    | Дата<br>2024-06-28 01:15:24                  |
| Gi Angenerana             | 033 Xnahya",                                                                                                    | Комментарий                                                                                                    | 2021 00 20 011021                            |
| in tenters                | . E CTO-0008 Bestagenammen unter Partylines fan                                                                                            | anto, Posenacion                                                                                                    | Авто готово на утро                          |
| Contract .                | Statistics Bolieves                                                                                                    | Статистика ставок                                                                                                    |                                              |
|                           | Pachylones Tan<br>O Montantanaed                                                                                                    | 99 000                                                                                                    |                                              |
| Tropana                   | DB1 Weakly V                                                                                                    | 98 900                                                                                                    |                                              |
|                           | . CT0-0007 Aproperty Perrybuses face                                                                                                    |                                                                                                    |                                              |
|                           | Q atracts, Bolipy                                                                                                    | Sanycruits sandeso Pedakruposarts Komposarts Sidoninis                                                                                                    |                                              |
|                           |                                                                                                    | and a second                                                                                                    | NOT THE COLORY OF THE PARTY OF               |
| < → ୯ ଲ ୍≅                | logion.su/cabinet/cargo/auction                                                                                                    | ×) ● 8                                                                                                    | בו זיי בי בי בי בי בי בי בי בי בי בי בי בי ב |
|                           | logion.su/cabinet/cargo/auction                                                                                                    | ★ ● 8<br>Januar 179-0007                                                                                                    | ጋ ≕ ፈ 🗿 :                                    |
| ¢⇒ ອີດເຊ<br>ØLOGION       | logion.su/cabinet/cargo/auction                                                                                                    | A Che and the second statement of the second statement of the second statement                                                                         | 〕 ㅋ 노 💿 :                                    |
|                           | 5 logion.su/cabinet/cargo/auction                                                                                                    | Descriptions                                                                                                    | j ≈ 4 6 :                                    |
| ¢→♂⋒<br>#LOGION           | i logion.su/cabinet/cargo/auction                                                                                                    | Emer CP4-0007     Eprotect Typegrounder     Prostruct () rypegroundel     Annocess Annocessor                                                                                                    | ) = 4 0 1                                    |
| ¢ → ♂ ₪ =<br>#LOGION<br>& | logion.su/cabinet/cargo/auction                                                                                                    |                                                                                                    | 000 MART ()<br>()                            |
|                           | Cogion.su/cabinet/cargo/auction                                                                                                    |                                                                                                    |                                              |
|                           | logion.su/cabinet/cargo/auction                                                                                                    |                                                                                                    |                                              |
|                           | Cogion.su/cabinet/cargo/auction                                                                                                    | Element CPS-0007                                                                                                    |                                              |
|                           | : logion.su/cabinet/cargo/auction                                                                                                    | ★ ● E       Bases CR-9007       Upermut Spagetowers       Descript CP spagetowers       American American Americana       Uper       Bit Stability Fungetowers       Claim       Claim       Exeminant       X                                                                                                    |                                              |
|                           | : logion.su/cabinet/cargo/auction<br>Выбрать исполнителем<br>Выбрать перевозчика Ал<br>с ценовым предложения                               | xxxxxxxx Anexceet Anexceetary<br>19 100.00 P C HQC 20% K 19000001<br>19 100.00 P C HQC 20% K 19000001<br>19 100.00 P C HQC 20% K 19000001<br>19 100.00 P C HQC 20% K 19000001<br>19 100.00 P C HQC 20% K 19000001<br>19 100.00 P C HQC 20% K 19000000<br>19 100.00 P C HQC 20% K 19000000<br>19 100000 P C HQC 20% K 19000000<br>19 100000 P C HQC 20% K 1900000<br>19 10000 P C HQC 20% K 1900000<br>19 10000 P C HQC 20% K 1900000<br>19 100000 P C HQC 20% K 1900000<br>19 100000 P C HQC 20% K 1900000<br>19 100000 P C HQC 20% K 1900000<br>19 100000 P C HQC 20% K 1900000<br>19 100000 P C HQC 20% K 1900000<br>19 100000 P C HQC 20% K 1900000<br>19 100000 P C HQC 20% K 1900000<br>19 100000 P C HQC 20% K 1900000<br>19 100000 P C HQC 20% K 1900000<br>19 1000000 P C HQC 20% K 1900000<br>19 100000 P C HQC 20% K 1900000<br>19 100000 P C HQC 20% K 1900000<br>19 100000 P C HQC 20% K 1900000<br>19 100000 P C HQC 20% K 1900000<br>19 100000 P C HQC 20% K 1900000<br>10 10000 P C HQC 20% K 190000<br>10 10000 P C HQC 20% K 190000<br>10 10000 P C HQC 20% K 190000<br>10 10000 P C HQC 20% K 190000<br>10 10000 P C HQC 20% K 190000<br>10 10000 P C HQC 20% K 190000<br>10 10000 P C HQC 20% K 190000<br>10 10000 P C HQC 20% K 190000<br>10 10000 P C HQC 20% K 190000<br>10 10000 P C HQC 20% K 190000<br>10 10000 P C HQC 20% K 190000<br>10 10000 P C HQC 20% K 190000<br>10 10000 P C HQC 20% K 190000<br>10 10000 P C HQC 20% K 190000<br>10 10 10000 P C HQC 20% K 190000<br>10 10 10000 P C HQC 20% K 190000<br>10 10 10000 P C HQC 20% K 190000<br>10 10 10000 P C HQC 20% K 190000<br>10 10 10 10000<br>10 10 100000<br>10 10 10000<br>10 10 10000<br>10 10 100000<br>10 10 10000<br>10 10000<br>10 10 10000<br>10 10000<br>10 10000<br>10 10000<br>10 10000<br>10 10000<br>10 10000<br>10 10000<br>10 10000<br>10 10000<br>10 10000<br>10 10000<br>10 10000<br>10 10000<br>10 10000<br>10 10000<br>10 10000<br>10 10000<br>10 10000<br>10 100000<br>10 10000<br>10 100000<br>10 100000<br>10 100000<br>10 100000<br>10 100000<br>10 100000<br>10 100000<br>10 100000<br>10 100000<br>10 100000<br>10 100000<br>10 1000000<br>10 1000000<br>10 1000000<br>10 10000000000 |                                              |
|                           | Бибрать исполнителем<br>Выбрать исполнителем<br>Выбрать перевозчика Ал<br>с ценовым предложение                                            | ★ ● E                                                                                                    |                                              |
|                           | Bufgats колонителем<br>Виfgats колонителем<br>сценовым предложене                                                                          | Это состатиона и запершить аукцион?                                                                                                    |                                              |
|                           | Golion.su/cabinet/cargo/auction           Bulgate         Выбрать исполнителем           Выбрать исполнителем         Выбрать исполнителем | Excees Anexcei Anexcessivi<br>198 100.00 P c HQC 20% if asseptivity ayrightor?                                                                                                    |                                              |
|                           | Golion.su/cabinet/cargo/auction           Bufgats scnonsurteness           Bufgats properozvers Ac           C ценовым предложение         | xxcees Anexceé Anexceesari<br>18 100.00 P c HdC 20% xt asseptiants ayoupon?                                                                                                    |                                              |
|                           | Eudparts venonivertenem<br>Budgarts venonivertenem<br>Eudparts venonivertenem                                                              | A Source Anexcee Anexceesary<br>100 100 0 P c HgC 20% of samepunthe syncurron?                                                                                                    |                                              |
|                           | : logion.su/cabinet/cargo/auction<br>Выбрать исполнителем<br>Выбрать исполнителем<br>с ценовым прядпожение                                 |                                                                                                    |                                              |
|                           | : logion.su/cabinet/cargo/auction<br>Выбрать исполнителем<br>Выбрать исполнителем<br>с ценовым предпожение                                 |                                                                                                    |                                              |
|                           | вибрать исполнителем<br>Вибрать исполнителем<br>Вибрать переозчика Ал<br>с ценовым предложение                                             |                                                                                                    |                                              |

### 8. Подтверждение заказа

После выбора победителя заказ поступает в его ЛК во вкладку Неподтвержденные. Здесь перевозчик должен осуществить ввод данных и подтвердить заказ. Для этого необходимо ввести данные вручную либо выбрать из ранее введенных данных справочника.

| ← → C 😅 logio                                   | n.su/carrier/cargo/unconfirmed     |                                                                                                    |                                          |                                                  | ☆ む   🖲 🗄                            |
|-------------------------------------------------|------------------------------------|----------------------------------------------------------------------------------------------------|------------------------------------------|--------------------------------------------------|--------------------------------------|
| ¢LOGION                                         |                                    |                                                                                                    |                                          |                                                  | Алексей Алексеевич А.<br>ООО "АРБАТ" |
| 🕑 Рабочий стол                                  |                                    |                                                                                                    |                                          |                                                  |                                      |
| 🛄 Перевозки                                     | Неподтверждённые перевозки         |                                                                                                    |                                          |                                                  | Q                                    |
| 📚 Тендеры                                       | Аукционы Неподтверждённые В работе | Выполнено                                                                                                    |                                          |                                                  |                                      |
| 🕻 Контакты                                      | Отобрать по параметрам             |                                                                                                    |                                          |                                                  | ^                                    |
| 🕅 Контрагенты                                   | Заказ Тип Статус                   | Маршрут                                                                                                    | Транспорт                                | Цена Контактное лицо                             | Действия                             |
| ((Справочники                                   | С76-0007 Аукцион Победитель        | <ul> <li>Республика Беларусь, Гомельская область,</li> <li>Добрицский район, город Добриц, ул Дунауарского 7</li> </ul> | 20т (82м <sup>3</sup> )<br>Тент, Изотерм | Начальная Сергеев Сергей Сергеев                 | ич Подтвердить Отклонить             |
| Избранное                                       |                                    | 2024-06-28<br>Республика Татарстан. Елабужский муниципальный                                                            | Рефрижератор                             | с НДС<br>Победителя                              |                                      |
| 🐔 Чаты                                          |                                    | район, муниципальное образование "город Елабуга",<br>территория ОЭЗ "Алабуга", улица Ш-1, строение 1/3                  |                                          | 98 100.00 ₽<br>с НДС                             |                                      |
| / Аналитика                                     |                                    | 2024-06-30                                                                                                    |                                          |                                                  |                                      |
| 前 Фин.блок                                      |                                    |                                                                                                    |                                          |                                                  |                                      |
| 💼 Склад                                         |                                    |                                                                                                    |                                          |                                                  |                                      |
| Профиль                                         |                                    |                                                                                                    |                                          |                                                  |                                      |
|                                                 |                                    |                                                                                                    |                                          |                                                  |                                      |
| 4 3 9 10 10                                     |                                    |                                                                                                    |                                          |                                                  |                                      |
| € 9 0 <b>-•</b> log                             | ion.su/carner/cargo/unconiirmea    |                                                                                                    |                                          |                                                  | ਮ ਪ । 💆 :                            |
| <b><i>IDGION</i></b>                            |                                    |                                                                                                    |                                          |                                                  | Amerad Ameramen A                    |
| C. Informations                                 |                                    | Подтвердить и принять заказ                                                                                             | ×                                        |                                                  |                                      |
| C. Comment                                      | Наполтали збирия перевожи          | Реканзиты *                                                                                                    |                                          |                                                  |                                      |
|                                                 | Training Company Company           | ООО "АРБАТ"<br>Водитель                                                                                                 | ~                                        |                                                  |                                      |
|                                                 | Aprilations Theory and April       | Миронов Иван Петрович                                                                                                   | ~                                        |                                                  |                                      |
| C 100000                                        | Drofpark no tapasergae             | Алексеев Алексей Алексеевич<br>Андронов Андрей Васильевич                                                               |                                          |                                                  | <u>^</u>                             |
| H Contractor                                    | Janua Tan Craryo                   | Миронов Иван Петрович<br>Михайлов Вадим Владимирович                                                                    |                                          | Upos Rostartoos tauja                            | fasherman.                           |
| Copersonal Anna Anna Anna Anna Anna Anna Anna A | S E CO-000 Amagine Produces        | Шестак Илья Ильич<br>Перевозчик выступает в роли экспедитора *                                                          |                                          | 100-000-00 P 000 "(gas (PERges "<br>100 000-00 P | Thermose a                           |
| . And a second                                  |                                    | ИНИ фактического перевозника                                                                                            |                                          | 1100000000<br>88 100.00 P                        |                                      |
|                                                 |                                    | 0276083766                                                                                                    |                                          |                                                  |                                      |
| - Angewanne                                     |                                    | Наименование фактического перевозчика<br>ООО "АРБАТ"                                                                    |                                          |                                                  |                                      |
| and the states                                  |                                    | Юр. адрес фактического перевозчика<br>респ. Башкортостан, г. Уфа, ул. Центральная, д.57, с                              | оф.212                                   |                                                  |                                      |
| Const.                                          |                                    |                                                                                                    |                                          |                                                  |                                      |
| 2 Contacto                                      |                                    | Падтвердить                                                                                                    |                                          |                                                  |                                      |
|                                                 |                                    |                                                                                                    |                                          |                                                  |                                      |
| При необх                                       | одимости можно доб                 | бавить документ – СТ                                                                                                    | С, паспо                                 | орт, в/у и т.д.                                  |                                      |
| ← → C 😫 log                                     | ion.su/carrier/cargo/unconfirmed   |                                                                                                    |                                          |                                                  | ★) 쇼   📵 🗄                           |
| 61.0C1011                                       |                                    |                                                                                                    |                                          |                                                  | Among the second second second       |
| LUGION                                          |                                    |                                                                                                    |                                          |                                                  | 000 WELT.                            |
| C. Patrovit crost                               |                                    | Подтвердить и принять заказ                                                                                             | ×                                        |                                                  |                                      |
| Copensies                                       | Неподтверждённые перевозки         | 01.05.2009                                                                                                    |                                          |                                                  | Q                                    |

| -      |                        | 1                                                          |          |           |          | дата водачи                              |                                     |                                                    |               |          |
|--------|------------------------|------------------------------------------------------------|----------|-----------|----------|------------------------------------------|-------------------------------------|----------------------------------------------------|---------------|----------|
|        | Tepestors              | Неподтв                                                    | ерждённ  | we nepes  | C3KM     | 01.05.2009                               |                                     |                                                    |               | Q        |
| 0<br>L | Teograpie<br>Rootactie | Armenia <u>Herardonas</u> Epilia<br>Distanto in Ingenerani |          |           |          | Грузовик<br>Модель грузовика<br>Мерседес |                                     |                                                    |               | ~        |
| n      | Komparantur            |                                                            | 20000    | Text      | Cranys   | Гос. номер грузовика<br>Е828АА716        | Lines.                              | Korraetsen Insur                                   | April 17 mars |          |
|        | Copany-source          | <b>9</b> (2)                                               | 078-0007 | Apropriet | Polispro | Прицеп                                   |                                     | Courses Course Coursesses<br>000 "spin throughout" | (formers)     | Destaura |
|        | Malparene              |                                                            |          |           |          | Модель прицепа<br>Когель                 | 1 7485<br>Colournana<br>88 106.00 P |                                                    |               |          |
| •1     | 1004                   |                                                            |          |           |          | Гос. номер прицепа<br>В0722816           | + 1980                              |                                                    |               |          |
| -si    | Antoneona              |                                                            |          |           |          |                                          |                                     |                                                    |               |          |
| -      | Questions.             |                                                            |          |           |          | + Добавить документ                      |                                     |                                                    |               |          |
| n      | Cornag                 |                                                            |          |           |          |                                          |                                     |                                                    |               |          |
| 2      | Opoderni               |                                                            |          |           |          | Падтвераить                              |                                     |                                                    |               |          |
|        |                        |                                                            |          |           |          |                                          |                                     |                                                    |               |          |

Далее Подтвердить.

### 9. Формирование пакета документов

После подтверждения заказ переходит во вкладку В работе, где клиент и перевозчик могут скачать сформированный пакет документов – Заявка, Доверенность, Транспортная накладная.

| ÷ | → ° ⋒ (#                           | i logion.su/cabinet/cargo/started                                                                                                    | ☆ 🇢 🖸 📑 🗲 💽 i                                                                                                    |
|---|------------------------------------|----------------------------------------------------------------------------------------------------|----------------------------------------------------------------------------------------------------|
| ß | LOGION                             |                                                                                                    | Заказ с76-0007 X<br>Маршрут                                                                                                    |
| 8 | Patroni cros<br>Papancas<br>Tropos | B padore<br>Crar Ayumu Herapitapaalmas <u>B padore</u> Beromen                                                                                                    | Пункты маршрута<br>Грузоотправитель — Добрушская бумажная фабрика<br>Республика Бларуск, Гомельская область, Добрушский район, город<br>"Добруш ум. Луландросист 7<br>89238004574<br>Грузополучатель — ООО "Драйлок Технолоджих"<br>Республика Тапрстан, Елабужский куниципальный район, муниципальное<br>образование "тород Елабужский куниципальный район, муниципальное<br>13<br>798/747-55-08 |
|   | Konggrans                          | Orodjans na najamenjam                                                                                                    | Дата погрузки 2024-08-28<br>Дата выгрузки 2024-08-30                                                                                                    |
| - | Malgarence                         | Kowipari         Mapager           Image: The state of the state of the state | труз<br>Наименопание груза Бумага<br>Масса / Объем 20 т / 82м <sup>3</sup>                                                                                                    |
| 0 | Anaparana                          | Pergebase Stragebase, Kontykeisen angewegebase patient,<br>wynowynawie of diperationer in "reging, Kontyke", regipartigen Oth<br>'Heattyne", pringe Str. (, crypninger 1/3)                                                                                                    | Вид улаковки Паллеты<br>Класс опасности -<br>Документы                                                                                                    |
|   | Rest Score                         |                                                                                                    | Документы Заявка-А80-0003.pdf<br>Доверенность-А80-0003.pdf                                                                                                    |
| - | fipropers.                         |                                                                                                    | naniagaanvaouroutosiax                                                                                                    |

# Документы будут автоматически подписаны.

| $\leftrightarrow$ $\rightarrow$ C 🎧 🖸 Adobe Acrobat: | с редактирование, преобразование и подлисание PDF |                                                                                                    |                                                                                                    |   | 316 🔤 | * | ១១ =  | v 🗶 🄇  | <b>)</b> : |
|------------------------------------------------------|---------------------------------------------------|----------------------------------------------------------------------------------------------------|----------------------------------------------------------------------------------------------------|---|-------|---|-------|--------|------------|
| Все инструменты Редактири                            | овать Преобразовать Электронное подлисание        | ⊕ logion.su /                                                                                                    | 3c6816c82f0623b ~                                                                                                    | ٩ | IC F  |   | Общий | доступ | Войти      |
| Приветствуем в Acrobat!                              |                                                   | Заявка № С76-0007 от 20<br>к договору № С76-0007 202-                                                                                                    | 24-06-27<br>4-06-27                                                                                                    |   |       |   |       |        | ,<br>Å     |
| Попробуйте премиум-                                  | 6                                                 | Маршрут                                                                                                    | Добрушский район - Елабужский муниципальный район                                                                                                    |   |       |   |       |        | 88         |
| инструменты для PDF бесплатно 7                      |                                                   |                                                                                                    | Дата и время: 28.06.2024, 09:00                                                                                                    |   |       |   |       |        |            |
| дней.                                                | <i>L</i> ,                                        | <b>-</b> D                                                                                                    | Адрес: Республика Беларусь, Гомельская область, Добрушский район, город Добруш, ул.Лумачарского 7                                                                                                    |   |       |   |       |        |            |
| Попробовать бесплатно                                | 0                                                 | •••                                                                                                    | Контакты: 89236004574                                                                                                    |   |       |   |       |        |            |
|                                                      |                                                   |                                                                                                    | Тип: Зодняя                                                                                                    |   |       |   |       |        |            |
| У вас уже есть план подписки? Войти                  |                                                   | Груз                                                                                                    | Бумага Месті 33. Упаковка: Падлеты. Весі 20 т. Объемі 82 куб. м.<br>Стонмость: 0.00 руб.                                                                                                    |   |       |   |       |        |            |
|                                                      | Ø.                                                |                                                                                                    | Дата н время: 30.06.2024, 00:00                                                                                                    |   |       |   |       |        |            |
| ВСЕ ИНСТРУМЕНТЫ                                      |                                                   |                                                                                                    | Адрес: Республика Татарстан, Елабуасский муниципальный район,<br>муниципальное образование "город Елабута", территория ОЗЗ "Азабута", улица<br>Ш-1, строение 1/3.                                                                                                    |   |       |   |       |        |            |
| 冒 Редактировать текст и изображ                      |                                                   |                                                                                                    | Контакты: 7987747-55-06                                                                                                    |   |       |   |       |        |            |
|                                                      |                                                   |                                                                                                    | Тип: Задияя                                                                                                    |   |       |   |       |        |            |
| 🛃 Экспорт PDF                                        |                                                   | Транспорт Тягач: Мерседес E828AA716                                                                                                    |                                                                                                    |   |       |   |       |        |            |
| 冯 Из PDF в Word                                      |                                                   |                                                                                                    | Полуприцен: Когель ВО722816                                                                                                    |   |       |   |       |        |            |
| 🔂 Из PDF в JPG                                       |                                                   | Водитель                                                                                                    | треооналия к транспорту: тент<br>Маронов Иван Петровач, 88004000101<br>паслорт — серия 9209, вомер 822547, выдая МВД по РТ, дата выдачи<br>2008-01-01                                                                                                    |   |       |   |       |        |            |
| 🕗 Преобразовать в PDF                                |                                                   | Динокиметельны условия:<br>Наригението проти портанарутся составляет 12 часяк.<br>Помоничиства и портанистических сторок параллисто Солумиров порактовного актови. ТК РФ, РАТ РА, Правлов переносн |                                                                                                    |   |       |   |       |        |            |
| 📿 Заполн. и подп.                                    |                                                   | Штрафиые санкции и ответств                                                                                                    | енность: Срав загрузки/выгрузки одной из сторон влечёт за собой штраф в размере 20% от стоямости                                                                                                    |   |       |   |       |        |            |
| 🗐 Систематизация страниц                             |                                                   | Отказ от заявкя без штрефных сая<br>Перевозчия песет ответственності<br>утравомоченному им лицу, есля із<br>которые перевозчик не мог предот                                                       | нашё допускается за сутих до даты потрумях.<br>На оптрывность управ с монета деяжитая его для переволах в до монета выдачи грузополучально или<br>в докажет, что утраль, наспользя или подерждатике (порча) груза прогодили иследствие обстоятельств,<br>правать или утранать по монамисация от игот оричениям. |   |       |   |       |        | C          |
| 🗊 Запросить эл. подписи                              |                                                   | За опоздание на погрузку/нагрузк<br>оплачивает штраф в размере 1000                                                                                                    | у переногчак оплачивает штроф в размере 1000 руб. за сутки. За простой на погрузкојватрузке заказчик<br>руб. за сутки.                                                                                                    |   |       |   |       |        | 3          |
|                                                      |                                                   | Клиент<br>ООО "ЦЕК-ТЕЕЙДИНГ"                                                                                                    | Перевотчик<br>ООО "АРБАТ"                                                                                                    |   |       |   |       |        | æ          |
| 🕗 Сжать PDF                                          |                                                   |                                                                                                    |                                                                                                    |   |       |   |       |        |            |
| 🕒 Объединение файлов 🗸                               |                                                   | LUEK-Tpendant                                                                                                    | АРБАТ                                                                                                    |   |       |   |       |        | • (2)      |

### Инструкция пользователя *Б* LOGION

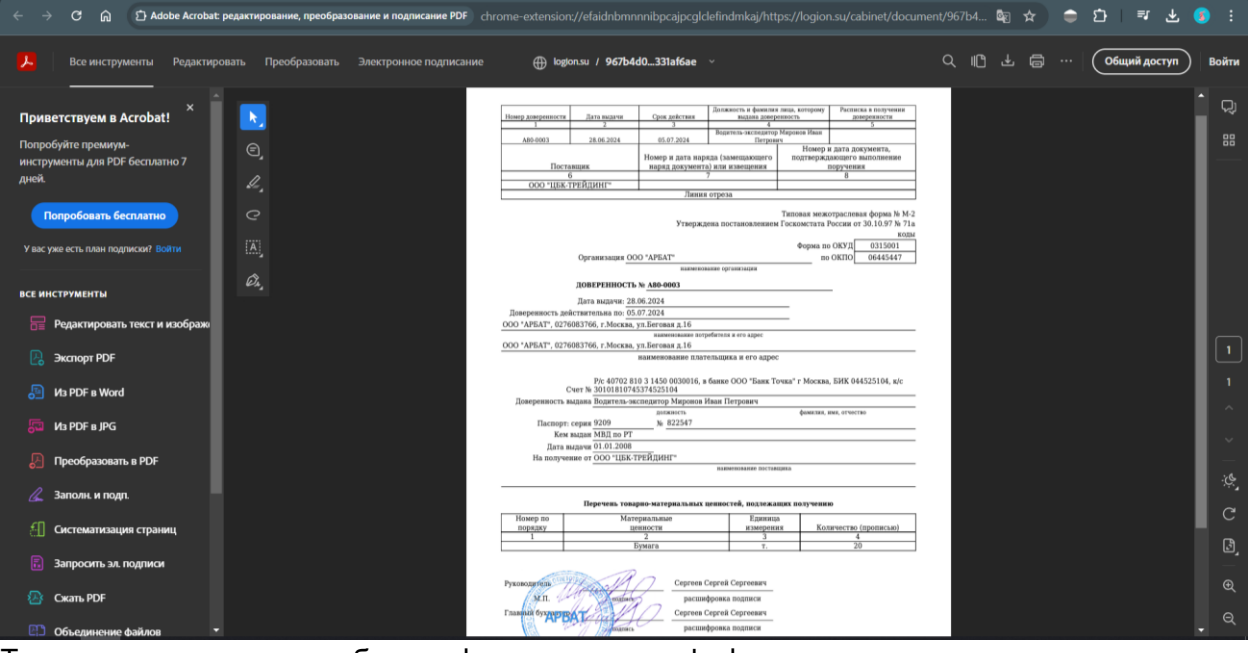

Транспортная накладная будет сформирована в xls формате для последующего редактирования. cadf842d-485c-431d-828c-598d26fa720a - Microsoft Exc 📓 🖬 🔊 - 🕫 - 🞑 🖡 σ 0 × Файл Главная Вставка Разметка страницы Формулы Данные Рецензирование Вид . 
 A Bapears
 Calibri
 - 11
 A'
 A'
 =
 B'
 D' Repears
 D' Repears
 D' Repears
 D' Repears
 D' Repears
 D' Repears
 D' Repears
 D' Repears
 D' Repears
 D' Repears
 D' Repears
 D' Repears
 D' Repears
 D' Repears
 D' Repears
 D' Repears
 D' Repears
 D' Repears
 D' Repears
 D' Repears
 D' Repears
 D' Repears
 D' Repears
 D' Repears
 D' Repears
 D' Repears
 D' Repears
 D' Repears
 D' Repears
 D' Repears
 D' Repars
 D' Repears
 D' Repears
 D' Repears
 D' Repears
 D' Repears
 D' Repears
 D' Repears
 D' Repears
 D' Repears
 D' Repears
 D' Repears
 D' Repears
 D' Repears
 D' Repears
 D' Repears
 D' Repears
 D' Repears
 D' Repears
 D' Repears
 D' Repears
 D' Repears
 D' Repears
 D' Repears
 D' Repears
 D' Repears
 D' Repears
 D' Repears
 D' Repears
 D' Repears
 D' Repears
 D' Repears
 D' Repears
 D' Repears
 D' Repears
 D' Repears
 D' Repears

 Broadminus
 X X Y - U
 Q + A
 E = A

 Y epipe dokuma
 G
 Upopt
 G
 Bupterostave
 G
 Cross

 Y epipe dokuma
 G
 Upopt
 G
 Bupterostave
 G
 Cross
 P
 Q
 R
 S
 T
 U
 V
 W

 Y epipe dokuma
 G
 D
 E
 F
 G
 H
 J
 K
 L
 M
 N
 O
 P
 Q
 R
 S
 T
 U
 V
 W

 1
 A
 B
 C
 D
 E
 F
 G
 H
 I
 J
 K
 L
 M
 O
 P
 Q
 R
 S
 T
 U
 V
 W

 1
 A
 B
 C
 D
 E
 F
 G
 H
 I
 J
 K
 M
 N
 O
 P
 Q
 R
 S
 T
 U
 W
 W
 W
 W
 W
 W
 W
 W
 W
 W
 W
 W
 W
 W
 W
 <td Транспортная накладная 28.06.2024 №2 Заказ (заявка) Дата 28.06.2024 No А80-0003 Дата Экземплар № 1 1. Грузоотправите A80-0003 является экспедитором ремакиты, позволяющие идентабищировать Грудопторавителя) Трудопторавитель — Добрушская букаяные фабрана, Республика Беларусь, Гонельская область, Добришский район, город Добрура, за Линанаровато 7. ИИН-1. на. 1892/80004578 Накаланты документа, посредскощетор сокования социстства райски по документа. (реквизиты договора на вы ента, определяющего основания орществения расчтоит по диномор, имым лицом, отличным от грузоотравителя (при наличия) 2. Грузополучатель — ОСО "Драйлок Теннолодина" 18 21 23 24 25 Бумага (отгрузочное наименование груза (для опасных грузов - в соответствии с ДОПОП), его (количество грузовы 26 состояние и другая необходимая инфор 27 Масса нетто Моль кг (Масса брутто: iumi o rpyse) Тасса нетто Ноль и (Масса брітто: (масса труза брутто в килограммах, масса груза нетто в килограммах (при возм крупногабаритного груза), объем груза в кубических метрах и плогность груза в соо груза, читывающие отраслев 28 артнотекторито траз, очна нул на трад, натакающе отрасевае сообености (при необходико) (2 случае предстали околого труга - неформация то каждор отосному тещество, катериалу ная наделов с воспостатся с на служита 6.1 с добробот 4. Сорреждетельные дотументы на труд (при налечия) 29 30 31 32 (перечень прилататики к транспортной накладной документов, предиомотренных ДОПОГ, санитарными, такожен соответствии с законодательством Российской Федерации, моб регистрационие номера указамии, документов сообдержата в государственых чаборащионых системай 33 34 35 30 ий(-ие) отгрузку то ейнеров или порок 37 Транспортная накладная 🏂 1 **III III** 100% (-

### 10. Закрытие заказа

По завершению заказа перевозчик может подтвердить доставку груза. И после нажатия на кнопку Завершить заказ переместится во вкладку Выполнено.

| ÷   | → C 100      | ion.su/carri | er/car                                      | go/started            |            |                                                                                                    |                                         |                   |                                              | \$       | ខ 📵 ៖     |  |  |
|-----|--------------|--------------|---------------------------------------------|-----------------------|------------|----------------------------------------------------------------------------------------------------|-----------------------------------------|-------------------|----------------------------------------------|----------|-----------|--|--|
| G   | LOGION       |              |                                             | Алексей Алексеевич А. |            |                                                                                                    |                                         |                   |                                              |          |           |  |  |
| C   | Рабочий стол |              |                                             |                       |            |                                                                                                    |                                         |                   |                                              |          |           |  |  |
| ,   | Перевозки    | Пер          | рево                                        |                       | Q          |                                                                                                    |                                         |                   |                                              |          |           |  |  |
| *   | Тендеры      | Аукці        | Аукционы Неподтверждённые Вработе Выполнено |                       |            |                                                                                                    |                                         |                   |                                              |          |           |  |  |
| c   | Контакты     | Ото          | Отобрать по параметрам                      |                       |            |                                                                                                    |                                         |                   |                                              |          |           |  |  |
| ß   | Контрагенты  |              |                                             | Заявка                | Перевозчик | Действия                                                                                                    |                                         |                   |                                              |          |           |  |  |
| (() | Справочники  | ٩            |                                             | C76-00                | 07         | Республика Беларусь, Гомельская область, Добрушский район, город Добруш,<br>ул.Луначарского 7                                                                                | 20т (82м <sup>3</sup> )<br>Тент Изотерм | 98 100.00 Р с НДС | Сергеев Сергей Сергеевич                     | Изменить | Завершить |  |  |
|     | Избранное    |              |                                             |                       |            | Республика Татарстан, Елабужский муниципальный район, муниципальное<br>образование "город Елабуга", территория ОЗЗ "Алабуга", улица Ш-1, строение 1/3.<br>Полителени ностаки | Рефрижератор                            |                   | Водитель<br>Миронов Иван Петрович<br>Телефон |          |           |  |  |
| •   | Чаты         |              |                                             |                       |            | тодпоряля досталу                                                                                                    |                                         |                   | 88004000101                                  |          |           |  |  |
|     | Аналитика    |              |                                             |                       |            |                                                                                                    |                                         |                   |                                              |          |           |  |  |
| Ⅲ   | Фин.блок     |              |                                             |                       |            |                                                                                                    |                                         |                   |                                              |          |           |  |  |
| n   | Склад        |              |                                             |                       |            |                                                                                                    |                                         |                   |                                              |          |           |  |  |
|     | Профиль      |              |                                             |                       |            |                                                                                                    |                                         |                   |                                              |          |           |  |  |
|     |              |              |                                             |                       |            |                                                                                                    |                                         |                   |                                              |          |           |  |  |

| ÷    | → C 😄 log      | jion.su/carr | rier/car                                | go/started  |            |                              |                                                                    |                                                     |              |                 |                              |                           | ☆                       | ඩ   🖲        |   |
|------|----------------|--------------|-----------------------------------------|-------------|------------|------------------------------|--------------------------------------------------------------------|-----------------------------------------------------|--------------|-----------------|------------------------------|---------------------------|-------------------------|--------------|---|
| ß    | LOGION         |              | America Americana A. (2)                |             |            |                              |                                                                    |                                                     |              |                 |                              |                           |                         |              |   |
| a    | Pado-unk crost |              |                                         |             |            |                              |                                                                    |                                                     |              |                 |                              |                           |                         |              |   |
| a    | Перевсоня      | De           | Перевозки в работе Q                    |             |            |                              |                                                                    |                                                     |              |                 |                              |                           |                         |              |   |
|      | Тендеры        | 1.00         | Apratous Hergenepholes Epilore Baronese |             |            |                              |                                                                    |                                                     |              |                 |                              |                           |                         |              |   |
| L    | Kostatta       |              | Drofgars to requestrate                 |             |            |                              |                                                                    |                                                     |              |                 |                              |                           |                         |              |   |
| n    | Контральны     |              | Dottasturb                              |             |            |                              |                                                                    |                                                     |              |                 |                              |                           |                         |              |   |
|      | Стравочника    |              |                                         | C78-000     | · Pace     | dowa benep                   | Подтвердить доставку «С76-00                                       | 07»                                                 |              | N 100.00 P ± 10 | Capress Capred (             | -                         | Passara                 | Internet     |   |
|      | Valpance       |              |                                         |             | Pacry      | ланарского 7<br>Алика Тапарі |                                                                    | Подтвердить                                         |              |                 | Bogerens<br>Mepores Plaar Pa | npomes -                  |                         |              |   |
| •    | Name.          |              |                                         |             |            |                              |                                                                    |                                                     |              |                 | Terepox<br>88004000101       |                           |                         |              |   |
| 3    | Avanetava      |              |                                         |             |            |                              |                                                                    |                                                     |              |                 |                              |                           |                         |              |   |
|      | them. Service  |              |                                         |             |            |                              |                                                                    |                                                     |              |                 |                              |                           |                         |              |   |
| n    | Consta         |              |                                         |             |            |                              |                                                                    |                                                     |              |                 |                              |                           |                         |              |   |
| ±    | Профиль        |              |                                         |             |            |                              |                                                                    |                                                     |              |                 |                              |                           |                         |              |   |
|      |                |              |                                         |             |            |                              |                                                                    |                                                     |              |                 |                              |                           |                         |              |   |
|      |                |              |                                         |             |            |                              |                                                                    |                                                     |              |                 |                              |                           |                         |              |   |
| ÷    | → C to log     | jion.su/carr | rier/car                                | go/complete | ed         |                              |                                                                    |                                                     |              |                 |                              |                           | *                       | ඩ   <b>B</b> | : |
| G    | LOGION         |              |                                         |             |            |                              |                                                                    |                                                     |              |                 |                              | Алекс<br>000 <sup>г</sup> | ей Алексеев<br>'АРБАТ'' | A I A        |   |
| C    | Рабочий стол   |              |                                         |             |            |                              |                                                                    |                                                     |              |                 |                              |                           |                         |              |   |
| ,    | Перевозки      | Вы           | полн                                    | енные пе    | еревозки   |                              |                                                                    |                                                     |              |                 |                              |                           |                         |              |   |
| \$   | Тендеры        | Аук          | ционы                                   | Неподт      | верждённые | В работе                     | выполнено                                                          |                                                     |              |                 |                              |                           |                         |              |   |
| ٩    | Контакты       | Ото          | обрать                                  | по параметр | ам         |                              |                                                                    |                                                     |              |                 |                              |                           |                         | ~            |   |
| ŝ    | Контрагенты    |              |                                         | Заказ       | Контракт   | Маршрут                      |                                                                    |                                                     |              | Тра             | кпорт                        | Цена                      | Контакт                 | гное лицо    |   |
| ((() | Справочники    |              |                                         | C76-        | A80-0003   | Республика                   | Беларусь, Гомельская область, Д                                    | обрушский район, город Добруш,                      | , ул.Луначар | ского 7 20т     | (82m <sup>3</sup> )          | Начальная                 | P Ceprees               | і Сергей     |   |
|      | Избранное      |              |                                         | 0007        |            | Республика<br>Елабуга", те   | Татарстан, Елабужский муниципа<br>оритория ОЭЗ "Алабуга", улица Ш- | ільный район, муниципальное обр<br>-1, строение 1/3 | разование "п | ород Реф        | рижератор                    | с НДС<br>Победителя       | 000 "Ц                  | БК-ТРЕЙДИНГ" |   |
| -    | Чаты           |              |                                         |             |            |                              |                                                                    |                                                     |              |                 |                              | 98 100.00 с<br>НДС        |                         |              |   |
| ~    | Аналитика      |              |                                         |             |            |                              |                                                                    |                                                     |              |                 |                              |                           |                         |              |   |
| Î    | Фин.блок       |              |                                         |             |            |                              |                                                                    |                                                     |              |                 |                              |                           |                         |              |   |
|      | Склад          |              |                                         |             |            |                              |                                                                    |                                                     |              |                 |                              |                           |                         |              |   |

**Д**: Профиль